例:鴨川グッズ (タオル) 選択のやり方

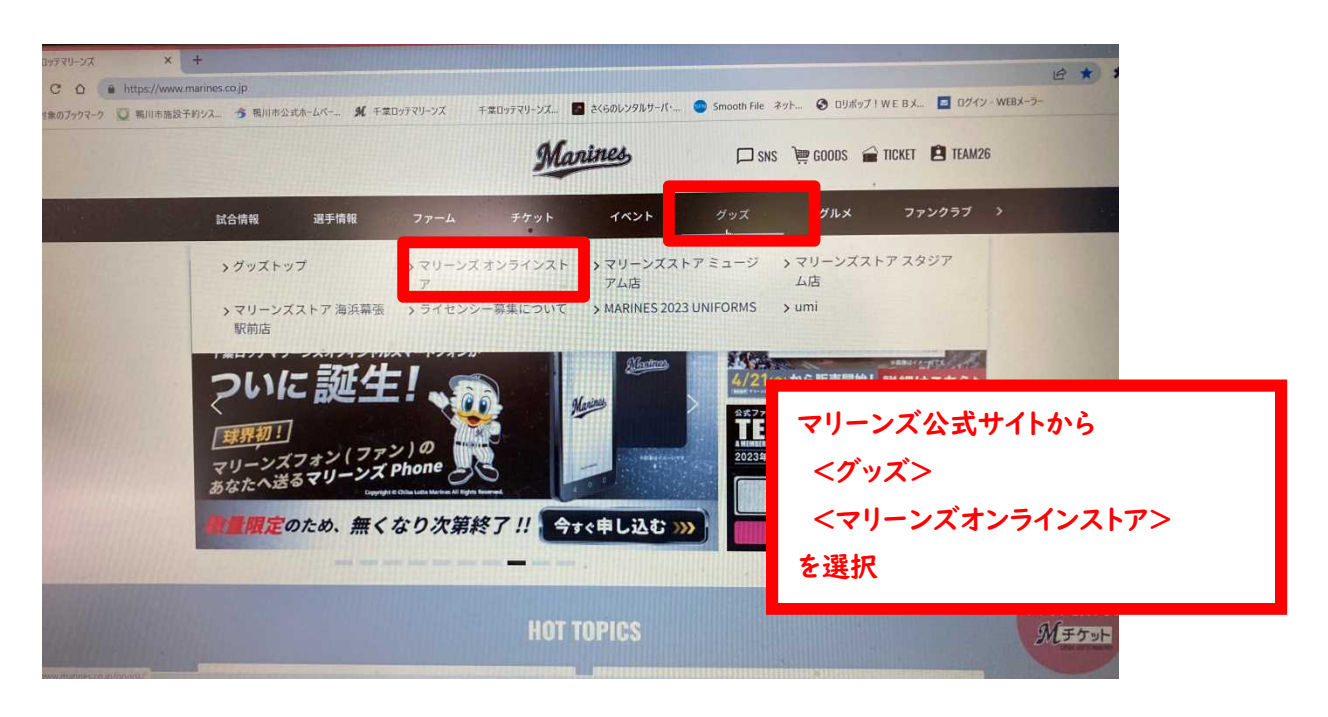

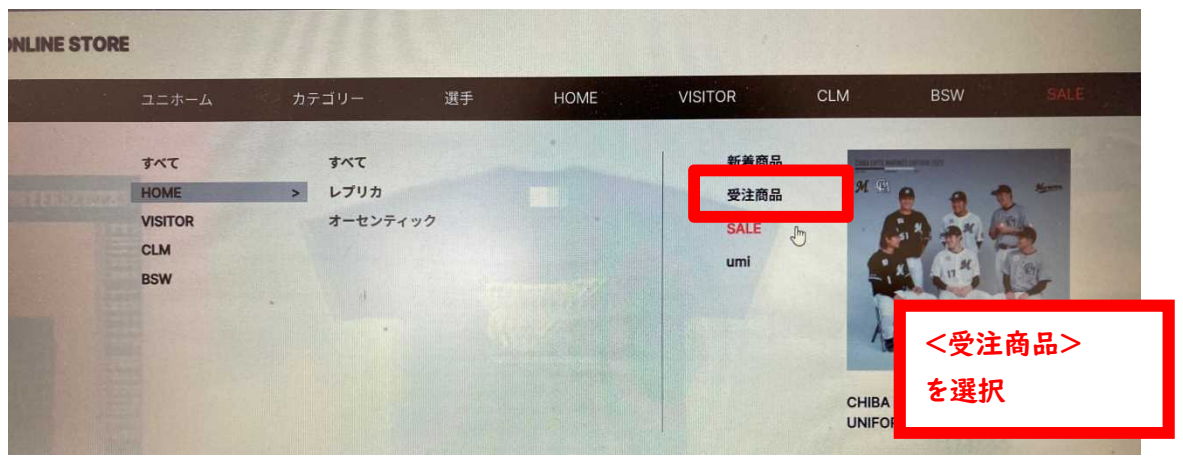

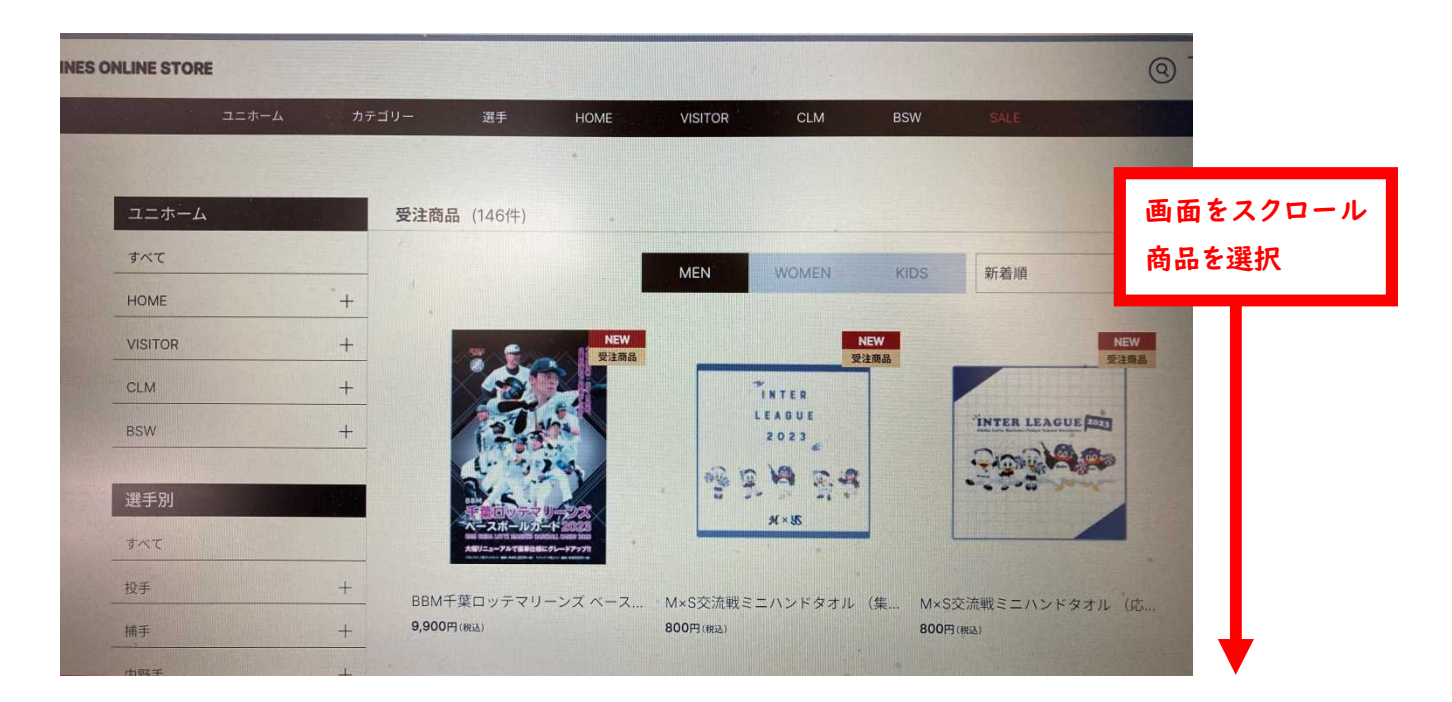

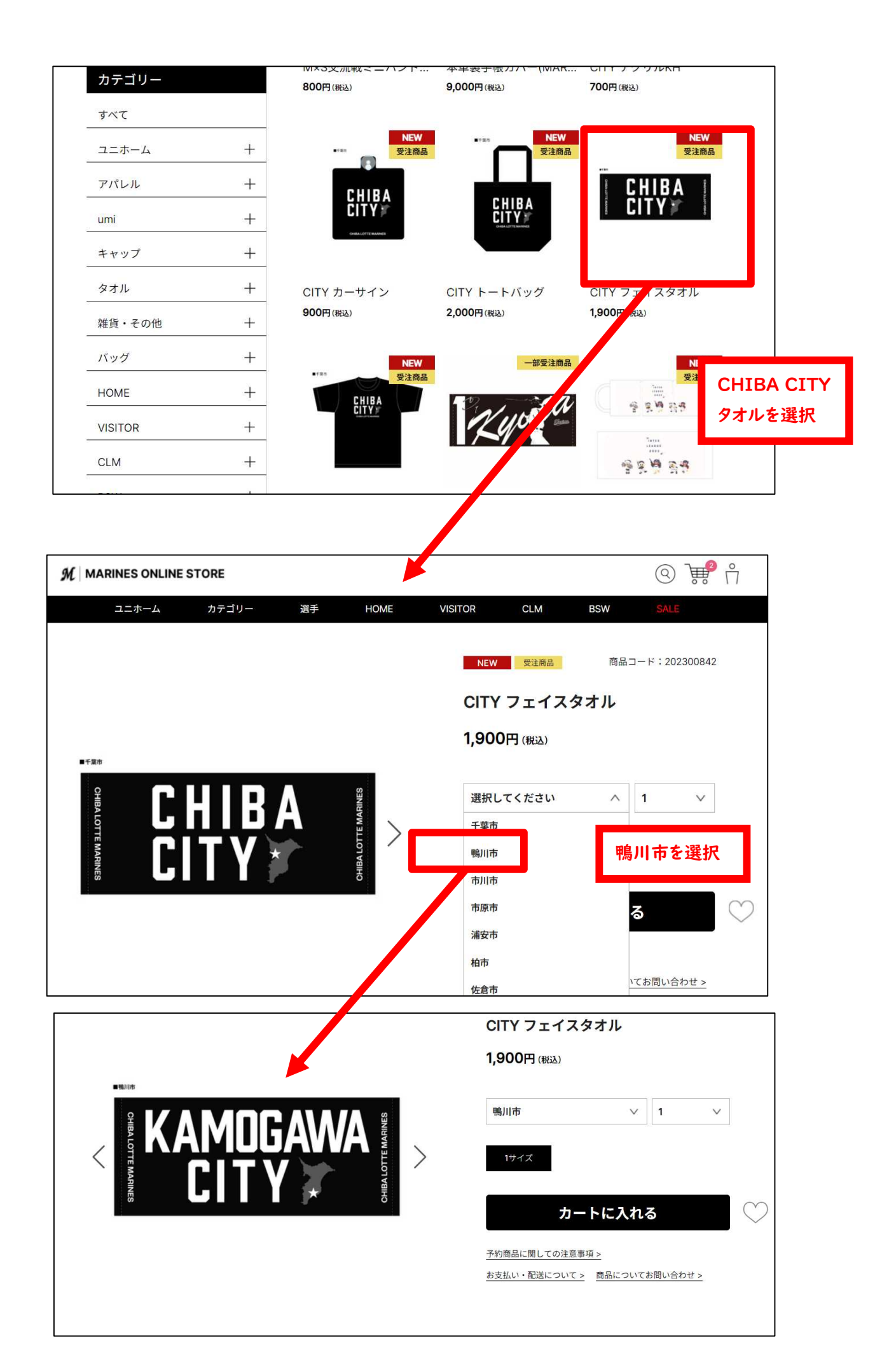